## Manual upload of external data to XNAT

- a) Login at XNAT: https://xnat.zih.tu-dresden.de
- b) Navigate to the upload page (Compressed Uploader)

| Brows                                                                                                    | e - New                                                                                                    | - Up                                                    | oload ~                                                 | Adminis              | ter - Tools -                                                                               | Help -                                                               | Store                                  | d Searches V search                                                                                  |        | ( |
|----------------------------------------------------------------------------------------------------|----------------------------------------------------------------------------------------------------|---------------------------------------------------------|---------------------------------------------------------|----------------------|---------------------------------------------------------------------------------------------|----------------------------------------------------------------------|----------------------------------------|----------------------------------------------------------------------------------------------------|--------|---|
|                                                                                                    | INISCHE<br>ERSITÄT<br>DEN                                                                                                    | Gillion Signature<br>Signature<br>169 proje             | mages<br>ML<br>preadshee<br>o to prearc<br>ects, 1957 s | t<br>thive           | All Upload Option<br>Upload Assistant<br>Compressed Uplo<br>DICOM SCP<br>d 2189 imaging ses | s<br>pader                                                           |                                        |                                                                                                    |        |   |
| rojects                                                                                                    | Subjects                                                                                                    | MR                                                      | PET                                                     | СТ                   |                                                                                             |                                                                      |                                        |                                                                                                    |        |   |
| D:                                                                                                    |                                                                                                    |                                                         |                                                         | Name:                |                                                                                             |                                                                      | _                                      | Description:                                                                                         |        |   |
| (eywords:                                                                                                    |                                                                                                    |                                                         |                                                         | Investig<br>(SELE    | jator:<br>CT)                                                                               | ¥                                                                    |                                        |                                                                                                    |        |   |
|                                                                                                    |                                                                                                    |                                                         |                                                         |                      |                                                                                             |                                                                      |                                        |                                                                                                    | Submit |   |
| rojects                                                                                                    |                                                                                                    |                                                         |                                                         |                      |                                                                                             | Recent I                                                             | Data Activi                            | ty                                                                                                   |        |   |
|                                                                                                    |                                                                                                    |                                                         |                                                         |                      |                                                                                             |                                                                      |                                        |                                                                                                    |        |   |
| ormations-                                                                                                    | und Emotions                                                                                                    | sverarbe                                                | eituna bei A                                            | norexia N            | ervosa                                                                                      | 00614                                                                | MR                                     | pro-00614_sub-G                                                                                      |        |   |
| ormations-<br>oject ID: 006                                                                                               | und Emotions                                                                                                    | sverarbe                                                | eitung bei A                                            | Anorexia N           | ervosa                                                                                      | 00614<br>02201                                                       | MR<br>MR                               | pro-00614_sub-G<br>pro-02201_sub-0                                                                   |        |   |
| ormations-<br>oject ID: 006<br>u are an own                                                                               | und Emotions<br>03<br>ver for this project                                                                                   | sverarbe<br>ct.                                         | eitung bei A                                            | Anorexia N           | ervosa                                                                                      | 00614<br>02201<br>01106                                              | MR<br>MR<br>MR                         | pro-00614_sub-G<br>pro-02201_sub-0<br>14918_1                                                        |        |   |
| ormations-<br>bject ID: 006<br>are an own                                                                                 | und Emotion:<br>03<br>ver for this project                                                                                   | sverarbe<br>ct.                                         | eitung bei A                                            | Anorexia N           | ervosa                                                                                      | 00614<br>02201<br>01106<br>01002                                     | MR<br>MR<br>MR<br>MR                   | pro-00614_sub-G<br>pro-02201_sub-O<br>14918_1<br>14917_1                                             |        |   |
| ormations-<br>oject ID: 006<br>u are an own<br>entral Recru<br>oject ID: 101                                              | und Emotion<br>03<br>her for this project<br>uitment, imagi<br>01 PI: Michael                                                | sverarbe<br>ct.<br>ing, and I<br>I Smolka               | eitung bei A<br>Biobanking                              | Anorexia N           | ervosa                                                                                      | 00614<br>02201<br>01106<br>01002<br>01002                            | MR<br>MR<br>MR<br>MR                   | pro-00614_sub-G<br>pro-02201_sub-0<br>14918_1<br>14917_1<br>14916_1                                  |        |   |
| ormations-<br>bject ID: 006<br>u are an own<br>entral Recru<br>bject ID: 101<br>quest acces                               | und Emotions<br>and the project<br>uitment, imagi<br>01 PI: Michael<br>is to this project.                                   | sverarbe<br>ct.<br>ing, and I<br>I Smolka               | eitung bei A<br>Biobanking                              | Anorexia N           | ervosa                                                                                      | 00614<br>02201<br>01106<br>01002<br>01002<br>01303                   | MR<br>MR<br>MR<br>MR<br>MR             | pro-00614_sub-G<br>pro-02201_sub-0<br>14918_1<br>14917_1<br>14916_1<br>14914_1                       |        |   |
| ormations-<br>oject ID: 006<br>a are an own<br>ntral Recru<br>oject ID: 101<br>quest acces                                | und Emotions<br>and Emotions<br>are for this project<br>uitment, imagi<br>.01 PI: Michael<br>is to this project.             | sverarbe<br>ct.<br>ing, and I<br>I Smolka               | eitung bei A<br>Biobanking                              | Anorexia N<br>)      | ervosa                                                                                      | 00614<br>02201<br>01106<br>01002<br>01002<br>01303<br>00216          | MR<br>MR<br>MR<br>MR<br>MR<br>MR<br>MR | pro-00614_sub-G<br>pro-02201_sub-O<br>14918_1<br>14917_1<br>14916_1<br>14914_1<br>14913_1            |        |   |
| ormations-<br>oject ID: 006<br>a are an own<br>ntral Recru<br>oject ID: 101<br>quest acces<br>orexia nem<br>oject ID: 006 | und Emotion<br>03<br>ver for this project<br>uitment, imagi<br>.01 PI: Michael<br>is to this project.<br>vosa as a moo<br>07 | sverarbe<br>ct.<br>ing, and I<br>I Smolka<br>del for in | eitung bei A<br>Biobanking<br>creased ve                | Anorexia N<br>)<br>) | ervosa                                                                                      | 00614<br>02201<br>01106<br>01002<br>01002<br>01303<br>00216<br>01002 | MR<br>MR<br>MR<br>MR<br>MR<br>MR<br>MR | pro-00614_sub-G<br>pro-02201_sub-O<br>14918_1<br>14917_1<br>14916_1<br>14914_1<br>14913_1<br>14912_1 |        |   |

## c) Prepare upload

- Choose Project
- Choose "Archive" as destination
- Choose zip-file from file system
- Start upload

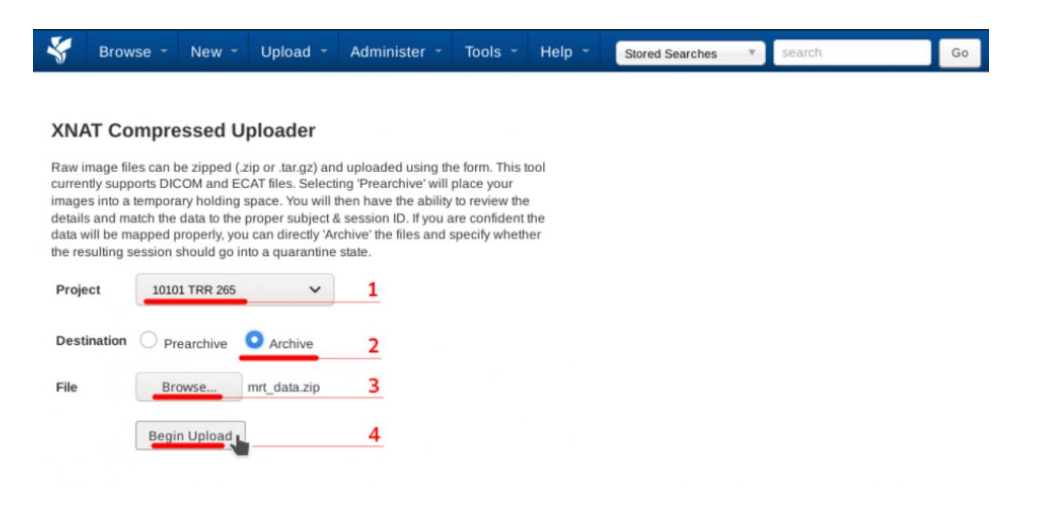

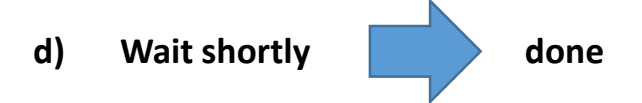

## The uploaded scan can be found in the respective project

| S Brov                                                                                                | wse * New *                                                                                                    | Upload -                                                                                                    | Administer 👻                                                                                                    | Tools -                                                                            | Help -             | Stored Searches | * search | Go |
|----------------------------------------------------------------------------------------------------|----------------------------------------------------------------------------------------------------|----------------------------------------------------------------------------------------------------|----------------------------------------------------------------------------------------------------|------------------------------------------------------------------------------------|--------------------|-----------------|----------|----|
| XNAT Co                                                                                               | ompressed U                                                                                                    | ploader                                                                                                    |                                                                                                    |                                                                                    |                    |                 |          |    |
| Raw image fi<br>currently supp<br>images into a<br>details and m<br>data will be m<br>the resulting s | iles can be zipped (.<br>ports DICOM and EC<br>a temporary holding<br>hatch the data to the<br>napped properly, you<br>session should go in | zip or .tar.gz) and of<br>CAT files. Selecting<br>space. You will the<br>proper subject & s<br>u can directly 'Arch<br>nto a quarantine si | uploaded using th<br>g 'Prearchive' will<br>en have the ability<br>ression ID. If you a<br>sive' the files and<br>ate. | ne form. This t<br>place your<br>y to review the<br>are confident<br>specify wheth | tool<br>the<br>her |                 |          |    |
| Project                                                                                               | 10101 TRR 265                                                                                                    | ~                                                                                                    |                                                                                                    |                                                                                    |                    |                 |          |    |
| Destination                                                                                           | Prearchive                                                                                                    | O Archive                                                                                                    |                                                                                                    |                                                                                    |                    |                 |          |    |
| File                                                                                                  | Browse                                                                                                    | mrt_data.zip                                                                                                    |                                                                                                    |                                                                                    |                    |                 |          |    |
|                                                                                                    | Begin Upload                                                                                                    |                                                                                                    |                                                                                                    |                                                                                    |                    |                 |          |    |
| Loading File                                                                                          | h                                                                                                    |                                                                                                    |                                                                                                    |                                                                                    |                    |                 |          |    |
| Upload:                                                                                               |                                                                                                    | 100                                                                                                    | %                                                                                                    |                                                                                    |                    |                 |          |    |
| Extract/Revie                                                                                         | ew:                                                                                                    | 100<br>g operation compl                                                                                                    | %<br>ete                                                                                                    |                                                                                    |                    |                 |          |    |
|                                                                                                    |                                                                                                    |                                                                                                    |                                                                                                    |                                                                                    |                    |                 |          |    |
| The follow                                                                                            | ving sessions ha                                                                                                    | ve been upload                                                                                                    | led:                                                                                                    |                                                                                    |                    |                 |          |    |
| TestPati                                                                                              | ient has been ar                                                                                                    | chived for proje                                                                                                    | ect 10101                                                                                                    | /                                                                                  |                    |                 |          |    |

## Manual upload of presentation files and physiological data records

a) To upload presentation files and physiological data, a subject is first selected in the appropriate study.

| entral Recruitment, imaging, and Bio                                                                                                    | banking                                                                     |      |     |                                                                                                    |  |  |  |  |
|----------------------------------------------------------------------------------------------------|-----------------------------------------------------------------------------|------|-----|----------------------------------------------------------------------------------------------------|--|--|--|--|
| etails Access Manage Pipelines                                                                                                    |                                                                             |      |     | Actions                                                                                                    |  |  |  |  |
| P: 10101                                                                                                    |                                                                             |      |     | Upload Images                                                                                                    |  |  |  |  |
| PI: Smolka, Michael                                                                                                    |                                                                             |      |     | View Prearchive                                                                                                    |  |  |  |  |
| nvestigators: Marxen, Michael                                                                                                    |                                                                             |      |     | Scan Type Cleanup                                                                                                    |  |  |  |  |
|                                                                                                    |                                                                             |      |     | Add to Favorites                                                                                                    |  |  |  |  |
| Edit Details Delete Manage Custom Van                                                                                                    | lables                                                                      |      |     | Download XML                                                                                                    |  |  |  |  |
|                                                                                                    |                                                                             |      |     |                                                                                                    |  |  |  |  |
|                                                                                                    |                                                                             |      |     |                                                                                                    |  |  |  |  |
|                                                                                                    |                                                                             |      |     | Manage Files                                                                                                    |  |  |  |  |
|                                                                                                    |                                                                             |      |     | Manage Files                                                                                                    |  |  |  |  |
|                                                                                                    |                                                                             |      |     | Manage Files                                                                                                    |  |  |  |  |
| ubjects x                                                                                                    |                                                                             |      |     | Manage Files                                                                                                    |  |  |  |  |
| ubjects x                                                                                                    | 1 of 1 Pas (72 Rows)                                                        |      |     | Add Tab v & Corecretors                                                                                                    |  |  |  |  |
| ubjects x<br>finit < prev 1 next> (ast>> 200 • :                                                                                                    | 1 of 1 Pgs (72 Rows)                                                        |      |     | Manage Files<br>Add Tab v K. Ketter 1921<br>Reload Options                                                                    |  |  |  |  |
| ubjects ×<br>fost < prov 1 mest> last>> 200 V :<br>saget                                                                                                    | 1 of 1 Pgs (72 Rows)                                                        | Hand | YOB | Add Tab v 40 Corect store<br>Reload Options<br>MR Sessions                                                                    |  |  |  |  |
| ubjects x<br>ford openy 1 mest5 last55 200 V :<br>Sagest<br>Ver                                                                                                    | 1 of 1 Pgs (72 Rows)<br>MF<br>U                                             | Hend | YOB | Manage Files<br>Add Tab v Cold one work<br>Reload Options<br>Mit Sessions<br>1                                                |  |  |  |  |
| ubljecta x<br>Bat <pre> 1 nest&gt; last&gt;&gt; 200 v ;<br/>Skepet<br/>81</pre>                                                                                                    | 1 of 1 Pgs (72 Rows)<br>MF<br>U<br>U                                        | Hand | Y08 | Manage Files<br>Add Tab V Conclusion<br>Reload Options<br>MR Session<br>1<br>1                                                |  |  |  |  |
| ubjects x<br>trai < reev 1 met > list >> 200 v ()<br>Statest<br>Statest                                                                                                    | 1 of 1 Pgs (72 Rows)<br>MF<br>U<br>U<br>U<br>U                              | Hand | YOB | Manage Files<br>Add Tab v Reload Options<br>Mill Seasons<br>1<br>1<br>1                                                       |  |  |  |  |
| tšpech z<br>tat <pre>cprey 1 mest&gt; last&gt;&gt; 200 ✓ )<br/>tat <pre>st<br/>tat<br/>tat<br/>tat &gt; 100 × 100 × 100</pre></pre>                                                                                                    | 1 of 1 Pgs (72 Rows)                                                        | Hand | YOB | Manage Files Add Tab Call Care Reload Options UIP Sensors 1 1 1 1 1 1 1 1 1 1 1 1 1 1 1 1 1 1 1                               |  |  |  |  |
| ubjects x<br>for < new 1 next> (at >> 200 v ) ;<br>appendent<br>appendent<br>a | 1 of 1 Pgs (72 Rows)<br>ME<br>U<br>U<br>U<br>U<br>U<br>U<br>U<br>U          | Hand | Y08 | Manugo Files<br>Add Tab v Related<br>Related<br>URI Inseren<br>1<br>1<br>1<br>1<br>1                                          |  |  |  |  |
| unbjects x<br>fatt cyper 1 eest> last>> 200 v ;<br>fater<br>ber<br>ber<br>ber<br>ber<br>ber<br>ber<br>ber<br>b                                                                                                    | 1 of 1 Pgs (72 Rows)                                                        | Hand | Y08 | Manage Files Add Tab Reload Options MIT Seasons I I I I I I I I I I I I I I I I I I I                                         |  |  |  |  |
| Subjects x<br>* Start open 1 metric last >> 200 v ()<br>801<br>801<br>801<br>802<br>808<br>809<br>103<br>106                                                                                                    | 1 of 1 Pgs (72 Rows)<br>U<br>U<br>U<br>U<br>U<br>U<br>U<br>U<br>U<br>U<br>U | Hand | Y08 | Manugo Files<br>Add Tab v Related<br>Related<br>URI Insuence<br>1<br>1<br>1<br>1<br>1<br>1<br>1<br>1<br>1<br>1<br>1<br>1<br>1 |  |  |  |  |

b) In the next step the MR session of the subject is selected.

| Browse - New - Upload - A<br>ROJECT. 1010] > 00103<br>Subject Details: 00103                                            | dminister • Tools • Help •    | Stored Searches                                                        |
|----------------------------------------------------------------------------------------------------|-------------------------------|------------------------------------------------------------------------|
| Details Projects Accession # XNAT_ZIH02_S01914 Date Added 2020-06-26 15:23:02.072 (rema878 Birth year Gender Handedness | ic)                           | Actions<br>Edit<br>View XML<br>Add Experiment<br>Download XML<br>Email |
| Experiments<br>Date      Experiment     Projec     2020-04-20     MR Session     10101                                  | t ⊕ Label ⊕<br>TRR 265 010824 | Manage Files<br>Delete                                                 |

c) To add data to the MR session, the menu item "Manage Files" must be selected.

| OJEC.                                                                       | T. 10101 > SUBJECT: 00103 > 010824                                                                                                    |                                                                                                    |                                                                                                  |                                                                                                    |      |
|-----------------------------------------------------------------------------|----------------------------------------------------------------------------------------------------|----------------------------------------------------------------------------------------------------|--------------------------------------------------------------------------------------------------|----------------------------------------------------------------------------------------------------|------|
| Deta                                                                        | ils Projects                                                                                                    | Actions                                                                                                    |                                                                                                  |                                                                                                    |      |
|                                                                             |                                                                                                    | Edit                                                                                                    |                                                                                                  |                                                                                                    |      |
| Acce                                                                        | ssion #: XNAT_ZIH02_E02958 Subject: 0                                                                                                    | 0103 View                                                                                                    | •                                                                                                |                                                                                                    |      |
| Date:                                                                       | : 04/20/2020 Handedness:                                                                                                    | Download                                                                                                    | •                                                                                                |                                                                                                    |      |
| Time                                                                        | r: 13:31:06 Age: -                                                                                                    | Email                                                                                                    |                                                                                                  |                                                                                                    |      |
| Oper                                                                        | ator: Judith Zaiser                                                                                                    | Manage Files                                                                                                    |                                                                                                  |                                                                                                    |      |
| Scan                                                                        | iner: MRC35396 SIEMENS Prisma_fit                                                                                                    | View Images                                                                                                    |                                                                                                  |                                                                                                    |      |
| Acqu                                                                        | and the book                                                                                                    | Desete                                                                                                    |                                                                                                  |                                                                                                    |      |
| cans                                                                        |                                                                                                    |                                                                                                    |                                                                                                  |                                                                                                    |      |
| scan                                                                        | Туре                                                                                                    | Series Desc                                                                                                    | Usability                                                                                        | Files                                                                                                    | Note |
|                                                                             |                                                                                                    |                                                                                                    |                                                                                                  |                                                                                                    |      |
| 01                                                                          | AAHead_Scout                                                                                                    | AAHead_Scout                                                                                                    | usable                                                                                           | 25.3 MB in 128 files                                                                                                    |      |
| 01<br>02                                                                    | AAHead_Scout<br>AAHead_Scout_MPR_sag                                                                                                    | AAHead_Scout<br>AAHead_Scout_MPR_sag                                                                                                    | usable                                                                                           | 25.3 MB in 128 files<br>1021.0 KB in 5 files                                                                                                    |      |
| 81<br>82<br>83                                                              | AAHead_Scout<br>AAHead_Scout_MPR_sag<br>AAHead_Scout_MPR_cor                                                                                                    | AAHead_Scout<br>AAHead_Scout_MPR_sag<br>AAHead_Scout_MPR_cor                                                                                                    | usable<br>usable<br>usable                                                                       | 25.3 MB in 128 files<br>1021.0 KB in 5 files<br>612.6 KB in 3 files                                                                                                    |      |
| 81<br>82<br>83<br>84                                                        | AAHead_Scout<br>AAHead_Scout_MPR_sag<br>AAHead_Scout_MPR_cor<br>AAHead_Scout_MPR_tra                                                                                                    | AAHead_Scout<br>AAHead_Scout_MPR_sag<br>AAHead_Scout_MPR_cor<br>AAHead_Scout_MPR_tra                                                                                                    | usable<br>usable<br>usable<br>usable                                                             | 25.3 MB in 128 files<br>1021.0 KB in 5 files<br>612.6 KB in 3 files<br>612.6 KB in 3 files                                                                                                    |      |
| 81<br>82<br>83<br>84<br>85                                                  | AAHead_Scout_MPR_sag<br>AAHead_Scout_MPR_cor<br>AAHead_Scout_MPR_tra<br>localizeA_standart_1_64-m-a-1-1-8-19158016-5-20                                                                                                    | AAHead_Scout<br>AAHead_Scout_MPR_sag<br>AAHead_Scout_MPR_cor<br>AAHead_Scout_MPR_tra<br>localizerA_standard_1_64-m-a-1-1-18-19158016-5-20                                                                                                    | usable<br>usable<br>usable<br>usable<br>usable                                                   | 25.3 MB in 128 files<br>1021.0 KB in 5 files<br>612.6 KB in 3 files<br>612.6 KB in 3 files<br>1.6 MB in 7 files                                                                                                    |      |
| E 1<br>E 2<br>E 3<br>E 4<br>E 5<br>E 5                                      | AAHead_Scout_APR_sag<br>AAHead_Scout_MPR_cor<br>AAHead_Scout_MPR_cor<br>ScatterA_standard_64m-s1:1-8:19159016-5-20<br>TixA_boltank_1_64-m-s1:1-8:19159016-2000                                                                                                    | Avhead_scort<br>Avhead_scort_MPR_sag<br>Avhead_scort_MPR_cor<br>Avhead_scort_MPR_tor<br>localizerA_standard_1_64 m-a-1-1-8-19159016-5-20<br>Tuvh_pioban_1_64-9-a-1-2-88-1010103D-2:2000                                                                                                    | usable<br>usable<br>usable<br>usable<br>usable<br>usable                                         | 25.3 MB in 128 hites<br>1021.0 KB in 5 files<br>612.6 KB in 3 files<br>612.6 KB in 3 files<br>1.6 MB in 7 files<br>56.5 MB in 208 files                                                                                                    |      |
| E1<br>E2<br>E3<br>E4<br>E5<br>E6<br>E6<br>E7                                | AAHead_Scoret MPR_sag<br>AAHead_Scoret MPR_cor<br>AAHead_Scoret MPR_cor<br>AAHead_Scoret MPR_tra<br>Iocatterck_standard_iek-m=h:1:18-10150016-520<br>Tilwk_bebark_i_64-s=h:1:248-101010010-22000<br>bodk_restCoRR_1:1_64-s=1-61-8-24224200.38490_SBRef                                                                                                    | AAHead_Scout_MPR_sag<br>AAHead_Scout_MPR_cor<br>AAHead_Scout_MPR_cor<br>AAHead_Scout_MPR_tor<br>Inter_standing_i64-m-0-1-1-8-19158016-5-20<br>Tank_bookmet_164-s-0-1-2-88-1010100-2-2000<br>book_rest-CMRR_1-1_64-s-1-8-24242003-38-89_SBR                                                                                                    | usable<br>usable<br>usable<br>usable<br>usable<br>usable                                         | 25.3 MB in 128 files<br>1021.0 KB in 5 files<br>612.6 KB in 3 files<br>612.6 KB in 3 files<br>1.6 MB in 7 files<br>56.5 MB in 208 files<br>1.1 MB in 1 files                                                                                              |      |
| E 1<br>E 2<br>E 3<br>E 4<br>E 5<br>E 6<br>E 7<br>E 8                        | Avhead Scott, MPR sag<br>Avhead Scott, MPR sag<br>Avhead Scott, MPR sag<br>Contexter, standard, J, den a-1-1-8-19158016-5-20<br>Tank, Belanka, J, den a-1-1-8-49158016-5-20<br>biolo, test-CoNRR_1-1_64-a-1-6-1-6-24242400-3809 SB08f<br>bioloh, test-CMRR_1-1_64-a-1-6-1-6-24242400-3809                                                                                                    | AAHaad_Scout_MPR_sag<br>AAHaad_Scout_MPR_tag<br>AAHaad_Scout_MPR_ta<br>Kacaterut_tartatetti _06-m-0-1-1-8-19159016-5-20<br>Tarki_tbolarki164-m-0-1-2-8-10200307-62000<br>boldw_test-CMRR_1-1_64+n-0-1-8-2424200-38-869_SBR                                                                                                    | usable<br>usable<br>usable<br>usable<br>usable<br>usable<br>usable<br>usable<br>usable           | 25.3 MB in 128 files<br>1021.0 KB in 5 files<br>612.6 KB in 3 files<br>612.6 KB in 3 files<br>1.6 MB in 7 files<br>56.5 MB in 208 files<br>1.1 MB in 1 files<br>572.3 MB in 500 files                                                                     |      |
| E1<br>E2<br>E3<br>E4<br>E5<br>E6<br>E7<br>E8<br>E9                          | Akkeaj Scott<br>Akkeaj Scott, MPR_sog<br>Akkeaj Scott, MPR_sog<br>Akkeaj Scott, MPR_sog<br>International (1, 44-no) (1, 10, 10, 10, 10, 10, 10, 10, 10, 10, 1                                                                                                    | Avead_Scott<br>Avead_Scott/IPFLxg<br>Avead_Scott/IPFLxg<br>Avead_Scott/IPFLxg<br>Avead_Scott/IPFLxg<br>International J. 64-no.11-0.010000-2000<br>Deals_rest-CMRF_1_64-no.16-0.02000-2000<br>Deals_rest-CMRF_1_64-no.16-0.02000-000<br>Deals_rest-CMRF_1_64-no.16-0.02000-000<br>Deals_rest-CMRF_1_64-no.16-0.02000-000                                                                                                    | usable<br>usable<br>usable<br>usable<br>usable<br>usable<br>usable<br>usable<br>usable           | 25.3 MB in 128 files<br>1021.0 KB in 5 files<br>612.6 KB in 3 files<br>612.6 KB in 3 files<br>1.6 MB in 7 files<br>56.5 MB in 208 files<br>1.1 MB in 1 files<br>572.3 MB in 500 files<br>24.9 MB in 128 files                                             |      |
| E 1<br>E 2<br>E 3<br>E 4<br>E 5<br>E 6<br>E 7<br>E 8<br>E 9<br>E 10         | Avhead Scott (MPR_sig<br>Avhead Scott (MPR_sig<br>Avhead Scott (MPR_sig<br>Costter/standing) (4m-3-1-18-191580165-20<br>Tavh_tbeaks_1_64-s-4-1-2498-1001002-2000<br>bodA_rest:ORR_1_164-s-4-1-2498-1001002-2000<br>bodA_rest:ORR_1_164-s-3-1-8-24242003-8499<br>tmapk_2brim_1_1_64-s-32-1-8-24242005-6490                                                                                                    | Avead_Scot<br>Avead_Scot_UPF_tag<br>Avead_Scot_UPF_tag<br>Avead_Scot_UPF_tag<br>BoaterAr_timest_164m-bi149105016-50<br>Tink_tboatm_164-bi1420100105-2000<br>bodk_restCHFT_164m-bi14201000-8005 GBB<br>bodk_restCHFT_164m-bi1420100-8005 GBB<br>bodk_restCHFT_164m-bi1420100-8005 GBB                                                                                                    | usable<br>usable<br>usable<br>usable<br>usable<br>usable<br>usable<br>usable<br>usable<br>usable | 25.3 MB in 128 lines<br>1021.0 KB in 5 files<br>612.6 KB in 3 files<br>612.6 KB in 3 files<br>1.6 MB in 7 files<br>56.5 MB in 208 files<br>1.1 MB in 1 files<br>572.3 MB in 500 files<br>24.9 MB in 128 files<br>1.2 5 MB in 64 files                     |      |
| E 1<br>E 2<br>E 3<br>E 4<br>E 5<br>E 6<br>E 7<br>E 8<br>E 9<br>E 10<br>E 11 | Akkead Scott<br>Akkead Scott (JPPE, sig<br>Akkead Scott (JPPE, sig<br>Akkead Scott (JPP | Avead_Scott<br>Avead_Scott_UPFLop<br>Avead_Scott_UPFLop<br>Avead_Scott_UPFLop<br>Avead_Scott_UPFLop<br>Intel.Scott_Avead_Scott_UPFLop<br>Intel.Scott_Avead_Scott_UPFLop<br>Intel.Scott_UPFLop<br>Intel.Scott_UPF | usable<br>usable<br>usable<br>usable<br>usable<br>usable<br>usable<br>usable<br>usable<br>usable | 25.3 MB in 128 lites<br>1021.0 KB in 5 files<br>612.6 KB in 3 files<br>612.6 KB in 3 files<br>612.6 KB in 3 files<br>61.6 MB in 7 files<br>56.5 MB in 208 files<br>1.1 MB in 1 files<br>572.3 MB in 500 files<br>12.5 MB in 64 files<br>1.1 MB in 1 files |      |

d) All additional data collected during a measurement should be stored in a subfolder called "log\_files".

| File Manager                             | ×         |
|------------------------------------------|-----------|
| 🚊 🗹 🛅 scans                              | 1         |
| 🚊 🖉 🛅 1 AAHead_Scout                     |           |
| + I DICOM 128 Add Folder                 |           |
| + 🖉 🚞 SNAPSHOT                           |           |
| - C in 2 AAHead_Sco                      |           |
| E DICOM 5 file vel scans                 |           |
| 🕂 🗹 🛅 SNAPSHOT                           |           |
| - C a AAHead_Sco ttem 7                  |           |
| Eolder Log files                         |           |
|                                          |           |
| - I a AAHead_Sco                         |           |
|                                          |           |
|                                          |           |
| Content                                  |           |
|                                          |           |
|                                          |           |
|                                          |           |
|                                          |           |
| Create Close                             |           |
| 🛱 🔽 🧰 DICOM 1 files, 1.14 MB DICOM RAW 💼 |           |
|                                          |           |
| Add Folder Upload Files Update File Data | oad Close |

e) In the folder "log\_files" the recordings of the presentation programs and physiological recordings e.g. electrocardiography are uploaded and are thus available for further analysis pipelines. The files must be uploaded one by one. The files are placed in the corresponding "Series Description" of the scan and stored in the subfolder "log\_files". The series is selected by its number in the "Item" field.

| File Manager       |                           | 1                    |
|--------------------|---------------------------|----------------------|
| 📙 🕢 🚞 2 AAHead_S   | cout_MPR_sag              |                      |
| 🕂 🗹 🚞 DICOM        | Upload File               | X                    |
| 🕂 🖌 🚞 SNAPSF       |                           |                      |
| 🖃 🔽 🚞 3 AAHead_:   | Destination               |                      |
| + 🕑 🚞 DICOM        | Level scans 🗸             |                      |
| 🗖 🔽 🦢 4 AAHear_:   | Item 7 🗸                  |                      |
|                    | Folder log_files V        |                      |
| 📥 🕢 🚞 5 localizerA |                           |                      |
| 🕂 🗹 🚞 DICOM        | File Information          |                      |
| 🕂 🖌 🦢 SNAPSF       | Rename                    |                      |
| 🕂 🕢 🚞 DICOM        | Format                    |                      |
| - DoldA_res        | Content                   |                      |
|                    | Tags                      |                      |
| log_files          | Overwrite                 | Upload Close         |
|                    | Browse                    |                      |
| Add Folder Uploa   | ad Files Update File Data | zip 🗸 Download Close |